INSTRUKCJA KONFIGURACJI I OBSŁUGI MODUŁÓW

# FS-GASTRO FS-PUB

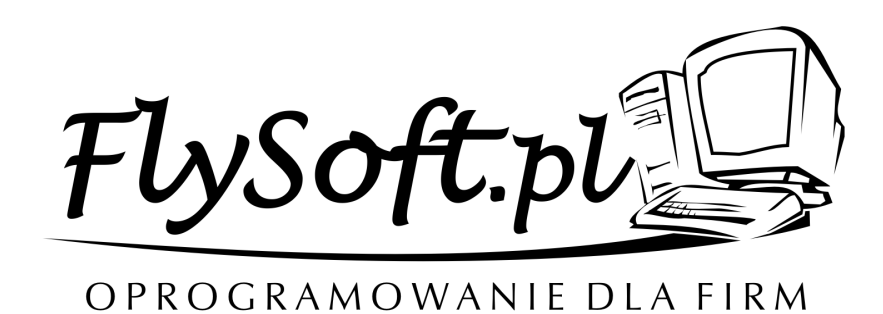

(C) 2002-2009 FlySoft.pl www.flysoft.pl infolinia oraz pomoc techniczna tel. 014 / 698-20-02

Programy FS-Gastro/ FS-PUB są modułami rozbudowującym funkcjonalność aplikacji FS-Faktura o sprzedaż za pośrednictwem ekranów dotykowych. Podstawowa konfiguracja systemu dotycząca definiowania kartotek towarowych, rejestrowania dokumentów zakupu oraz sprzedaży jak również konfiguracji np. drukarek fiskalnych jest opisana w ogólnej instrukcji konfiguracji dla programu FS-Faktura. Moduły FS-Gastro i FS-PUB różnią się zakresem dostępnych opcji – informacje o funkcjonalności poszczególnych modułów zostały przedstawione w tabeli na końcu tego opracowania. W dalszej części instrukcji przedstawiony zostanie opis najbardziej rozbudowanej wersji czyli modułu FS-Gastro.

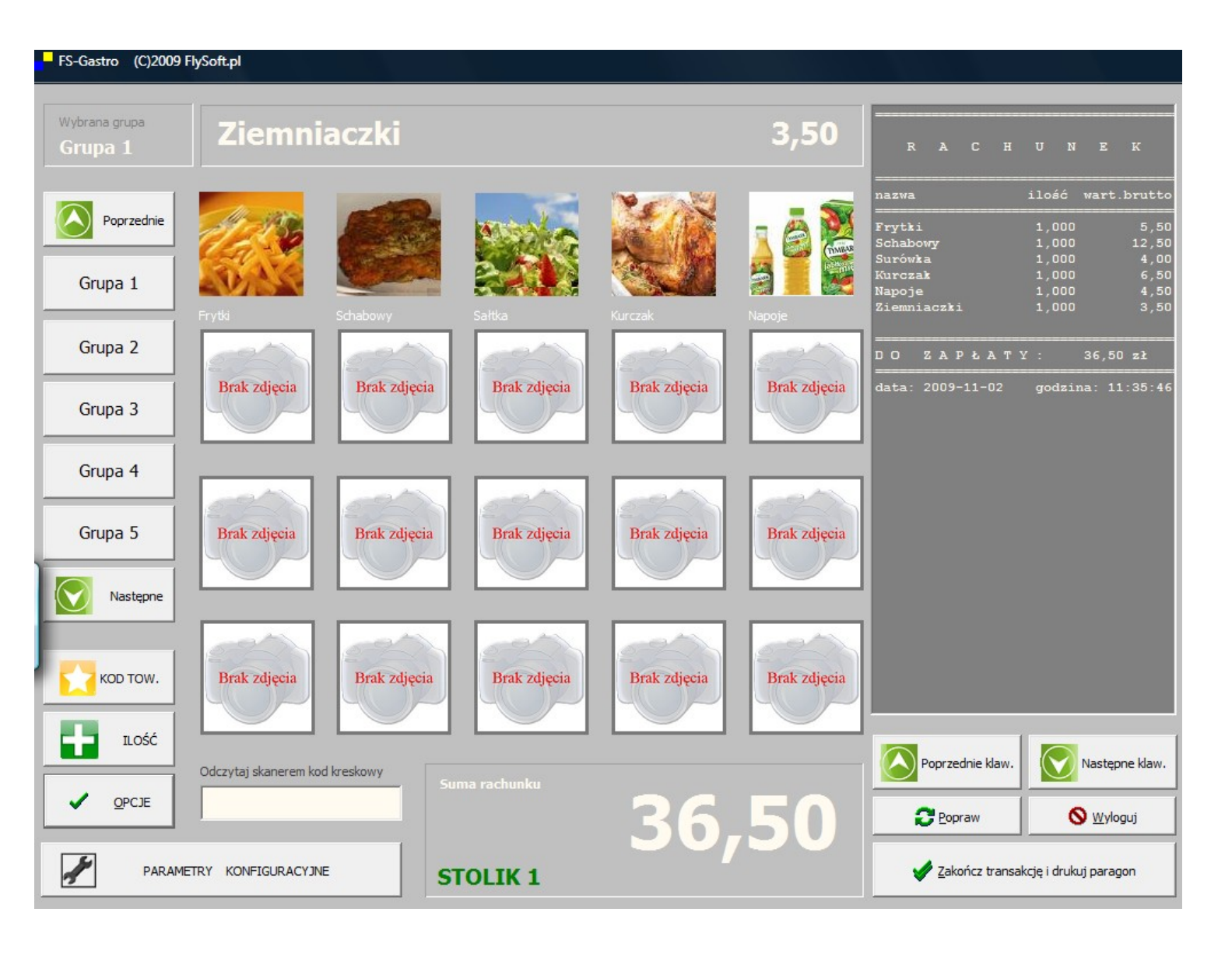

Rys 1. Widok okna głównego modułu FS-Gastro / FS-PUB

### 1. Konfiguracja modułu FS-Gastro

Po wprowadzeniu autoryzacji aplikacji FS-Faktura należy przejść do zakładki Konfiguracja/Parametry i nacisnąć klawisz USTAW KONFIUGURACJĘ DLA FS-GASTRO / FS-PUB następnie należy zatwierdzić całość parametrów aby zmiany zostały zapisane.

2. Definiowanie klawiszy szybkiej sprzedaży oraz grup

Aby zdefiniować klawisze należy wejść w menu Sprzedaż/Fakturowanie i po uruchomieniu się modułu FS-Gastro nacisnąć klawisz PARAMETRY KONFIGURACYJNE

| FS-Gastro (C)2009 I      | FlySoft.pl |                             |                      |                                          |                                       |         |                          |          |                              |                                  |
|--------------------------|------------|-----------------------------|----------------------|------------------------------------------|---------------------------------------|---------|--------------------------|----------|------------------------------|----------------------------------|
| Wybrana grupa<br>Grupa 1 | Z          | iemniacz                    | ki:                  | 3                                        | 8,50                                  | R       | АСН                      | U        | N E                          | к                                |
| Poprzednie               |            | Konfiguracja<br>Zmień grupe | ;                    | Grupa nr : <b>1 -</b>                    | Grup                                  | ba i    | 1                        |          | ść wart<br>000<br>000<br>000 | .brutto<br>5,50<br>12,50<br>4,00 |
| Grupa 1                  | - 1        | Numer klawisza              | Opis                 | Pełna ścieżka dostępu zdjęcia produktu   | Widoczny                              | Kod tov | varu Ilość               |          |                              | 6,50<br>4,50                     |
|                          | Frytki     | Klawisz 1                   | Frytki               | C:\FS-Faktura20\Gastro_graf\Frytki.bmp   | TAK                                   | 1       | 1,000                    |          |                              | 3,50                             |
|                          |            | Klawisz 2                   | Schabowy             | C:\FS-Faktura20\Gastro_Graf\schabowy.bmp | TAK                                   | 4       | 1,000                    |          |                              |                                  |
| Grupa 2                  | 1.0        | Klawisz 3                   | Sałtka               | C:\FS-Faktura20\Gastro_Graf\Salatka.bmp  | TAK                                   | 5       | 1,000                    |          | 36,5                         | 0 zł                             |
|                          |            | Klawisz 4                   | Kurczak              | C:\FS-Faktura20\Gastro_Graf\Kurczak.bmp  | TAK                                   | 3       | 1,000                    |          |                              |                                  |
|                          | Br         | Klawisz 5                   | Napoje               | C:\FS-Faktura20\Gastro_Graf\Soki.bmp     | TAK                                   | 2       | 1,000                    | _        | dzina: 1                     | 1:36:45                          |
| Grupa 3                  | 9          | Klawisz 6                   |                      | C:\FS-Faktura20\BrakZdjecia.bmp          | TAK                                   | 6       | 1,000                    | =        |                              |                                  |
|                          |            | Klawisz 7                   |                      | C:\FS-Faktura20\BrakZdjecia.bmp          | TAK                                   | 7       | 1,000                    |          |                              |                                  |
|                          |            | Klawisz 8                   |                      | C:\FS-Faktura20\BrakZdjecia.bmp          | TAK                                   | 8       | 1,000                    |          |                              |                                  |
| Grupa 4                  |            | Klawisz 9                   |                      | C:\FS-Faktura20\BrakZdjecia.bmp          | TAK                                   | 9       | 1,000                    |          |                              |                                  |
|                          |            | Klawisz 10                  |                      | C:\FS-Faktura20\BrakZdjecia.bmp          | TAK                                   | 10      | 1,000                    |          |                              |                                  |
|                          | -          | Klawisz 11                  |                      | C:\FS-Faktura20\BrakZdjecia.bmp          | TAK                                   | 11      | 1,000                    |          |                              |                                  |
| Grupa 5                  | Br         | Klawisz 12                  |                      | C:\FS-Faktura20\BrakZdjecia.bmp          | TAK                                   | 12      | 1,000                    |          |                              |                                  |
|                          |            | Klawisz 13                  |                      | C:\FS-Faktura20\BrakZdjecia.bmp          | TAK                                   | 13      | 1,000                    | - 11     |                              |                                  |
|                          |            | Klawisz 14                  |                      | C:\FS-Faktura20\BrakZdjecia.bmp          | TAK                                   | 14      | 1,000                    | - 11     |                              |                                  |
| Następne                 |            | Klawisz 15                  |                      | C:\FS-Faktura20\BrakZdjecia.bmp          | TAK                                   | 15      | 1,000                    | - 11     |                              |                                  |
|                          |            | Klawisz 16                  |                      | C:\FS-Faktura20\BrakZdjecia.bmp          | TAK                                   | 16      | 1,000                    | - 11     |                              |                                  |
|                          |            | Klawisz 17                  |                      | C:\FS-Faktura20\BrakZdjecia.bmp          | TAK                                   | 17      | 1,000                    | - 11     |                              |                                  |
|                          | -          | Klawisz 18                  |                      | C:\FS-Faktura20\BrakZdjecia.bmp          | TAK                                   | 18      | 1,000                    |          |                              |                                  |
| KOD TOW.                 | Br         | Klawisz 19                  |                      | C:\FS-Faktura20\BrakZdjecia.bmp          | TAK                                   | 19      | 1,000                    | - 11     |                              |                                  |
|                          |            | Klawisz 20                  |                      | C:\FS-Faktura20\BrakZdjecia.bmp          | TAK                                   | 20      | 1,000                    |          |                              |                                  |
| Lość                     | Ч          |                             | ·                    | ·                                        | i i i i i i i i i i i i i i i i i i i |         | ł                        | <b>•</b> |                              |                                  |
| OPCIE                    | Odczy      | Drukarka ELZAB Tak          | os jest połączona po | od COM Nr 5 🚖                            |                                       |         |                          |          | Nastę                        | )ne klaw.                        |
|                          |            | Programowanie               | klawisza [           | 2efiniowanie grup klawiszy               |                                       |         | <u>Z</u> apisz i zamknij |          | S Wyle                       | yguj                             |
|                          | ETRY KO    | NFIGURACYJNE                | STO                  | DLIK 1                                   |                                       | ×       | Zakończ transa           | akcję i  | drukuj para                  | gon                              |

| FS-Gastro (C)2009 FlySo | ft.pl                                                                                                    |                                                                 |
|-------------------------|----------------------------------------------------------------------------------------------------|-----------------------------------------------------------------|
| Wybrana grupa Grupa 1   | Ziemniaczki 3,50                                                                                                    | R A C H U N E K                                                 |
| Poprzednie              | Konfiguracja       Zmień grupę       <     >>       Grupa nr :     1 - Grup                                                                                                    | ić wart.brutto<br>000 5,50<br>000 12,50<br>000 4,00<br>000 6 50 |
| Grupa 1                 | Numer klawisza Opis Pełna ścieżka dostępu zdjęcia produktu Widoczny                                                                                                    | Kod towaru Ilość 🔺 100 4,50                                     |
| Grupa 2                 | Klawisz 1     Frytki       Klawisz 2     Schabowy       Klawisz 3     Sałtka       Klawisz 4     Kiszałka                                                                                                    | 1,000<br>1,000<br>1,000<br>36,50 zł                             |
| Grupa 3                 | Br Klawisz 5 Napoje Opis Widoczny Klawisz 7 Frytki TAK                                                                                                    | 1,000<br>1,000<br>1,000                                         |
| Grupa 4                 | Klawisz 8     Scieżka dostępu do zdjęcia       Klawisz 9     C:\FS-Faktura20\Gastro_graf\Frytki.bmp                                                                                                    | 1,000<br>1,000<br>1,000                                         |
| Grupa 5                 | Kod towaru nr 1     Ilość     Kod towaru nr 6     Ilość       I     I     I,000     I,000       Klawisz 13     Kod towaru nr 2     Ilość     Kod towaru nr 7                                                                                                    | 1,000<br>1,000<br>1,000                                         |
| Następne                | Klawisz 14         1,000         1,000           Klawisz 15         Kod towaru nr 3         / Ilość         Kod towaru nr 8         / Ilość           Klawisz 16         1,000         1,000         1,000         1,000         1,000                                                                                                    | 1,000<br>1,000<br>1,000<br>1,000                                |
| KOD TOW.                | Kawisz 18         Kod towaru nr 4         / Ilość         Kod towaru nr 9         / Ilość           Klawisz 19         Kod towaru nr 5         / Ilość         Kod towaru nr 10         / Ilość           Klawisz 20         Kod towaru nr 5         / Ilość         Kod towaru nr 10         / Ilość                                                                                                    | 1,000<br>1,000<br>1,000                                         |
|                         | Image: State of the state of the state o | Następne klaw.                                                  |
|                         | Programowanie klawisza Definiowanie grup klawiszy                                                                                                    | Zapisz i zamknij                                                |
| PARAMETRY               | KONFIGURACYJNE STOLIK 1                                                                                                    | Zakończ transakcję i drukuj paragon                             |

Rys 3. Konfigurowanie wybranego klawisza

Klawisze są pogrupowane po 20 szt w 25 grupach. Zmianę grupy klawiszy do zdefiniowania wykonujemy poprzez naciskanie strzałek znajdujących się w lewym górnym rogu okna. Wybierając klawisz DEFINIOWANIE GRUP KLAWISZY można przypisać każdej grupie swoją nazwę.

| FS-Gastro (C)2009 FI     | ySoft.pl                                                                                                    |             |                                                                                                   |                                                                             |
|--------------------------|----------------------------------------------------------------------------------------------------|-------------|---------------------------------------------------------------------------------------------------|-----------------------------------------------------------------------------|
| Wybrana grupa<br>Grupa 1 | Ziemniaczki 3,                                                                                                    | 50          | R A C H U                                                                                         | N E K                                                                       |
| Poprzednie<br>Grupa 1    | Konfiguracja       Zmień grupę       <     >>       Grupa nr :     Grupa                                          | <b>1</b>    | Kod towaru Ilość                                                                                  | ić wart.brutto<br>000 5,50<br>000 12,50<br>000 4,00<br>000 6,50<br>000 4,50 |
| Grupa 2                  | Frytki     Klawisz 1     Frytki       Klawisz 2     Schabo       Klawisz 3     Sałtka       Klawisz 4     Kurczał |             | 1 1,000<br>4 1,000<br>5 1,000<br>3 1,000                                                          | 36,50 zł                                                                    |
| Grupa 3                  | B1     Klawisz 5     Napoje     Grupa 2       Klawisz 6     Grupa 3       Klawisz 7     Grupa 5                   | =           | 2 1,000<br>6 1,000<br>7 1,000 €                                                                   | izina: 11:36:45                                                             |
| Grupa 4                  | Klawisz 8     Grupa 6       Klawisz 9     Grupa 7       Klawisz 10     FS-Faktura 2009                            |             | 8 1,000<br>9 1,000<br>10 1,000                                                                    |                                                                             |
| Grupa 5                  | Br Klawisz 11<br>Klawisz 12<br>Klawisz 13<br>Klawisz 14<br>Grupa 9<br>Grupa 10<br>Grupa 11                        |             | 11         1,000           12         1,000           13         1,000           14         1,000 |                                                                             |
| Następne                 | Klawisz 15     Grupa 12       Klawisz 16     Grupa 13       Klawisz 17     Grupa 14                               |             | 15 1,000<br>16 1,000<br>17 1,000                                                                  |                                                                             |
| KOD TOW.                 | Br Klawisz 18<br>Klawisz 19<br>Klawisz 20<br>Grupa 15<br>Grupa 15<br>Grupa 15<br>Grupa 17                         | -<br>-<br>- | 18         1,000           19         1,000           20         1,000                            |                                                                             |
| Lość                     | Odczy     Drukarka ELZAB Talos jest pol                                                                           |             | F.                                                                                                | Następne klaw.                                                              |
|                          | Programowanie klawisza Definiowanie grup klawiszy                                                                 | _           | Zapisz i zamknij                                                                                  | S <u>W</u> yloguj                                                           |
|                          | RY KONFIGURACYJNE STOLIK 1                                                                                        |             | Zakończ transakcję                                                                                | i drukuj paragon                                                            |

Po wybraniu opcji PROGRAMOWANIE KLAWISZA dokonujemy ustawień dla wybranego klawisza szybkiego dostępu z aktualnie zaznaczonej grupy. Konfiguracja polega na dodaniu opisu który pojawi się pod klawiszem, określeniu czy ma on być widoczny, oraz zdefiniowaniu zdjęcia które ma być na nim wyświetlone oraz kodu towaru który będzie sprzedany po jego wybraniu. Zdjęcia powinny mieć rozmiar 100x100 px w celu łatwego podawania ścieżki dostępu do lokalizacji w której się znajdują zaleca się używania ścieżek o której składni np. C:\FS-Faktura\FOTO a nie np. lokalizacji odnoszącej się do miejsca na pulpicie Windows. Domyślnie sprzedawana jest 1 szt danego towaru, jednak można zdefiniować zarówno inną ilość jak też więcej dowiązanych kodów towarów do danego klawisza.

Rys 4. Definiowanie nazwy grupy

## 3. Ustawienia dotyczące wydruków niefiskalnych

Wydruki rachunków do akceptacji oraz potwierdzenia zamówienia do kuchni są realizowane za pomocą drukarki ELZAB TALOS. W oknie konfiguracji należy określić do którego portu COM jest ona podpięta. Wydruki są realizowane po wybraniu klawisza OPCJE oraz znajdującej się tam jednej z funkcji : DRUKUJ PARAGON WTĘPNY lub DRUKUJ ZAMÓWIENIE DO KUCHNI

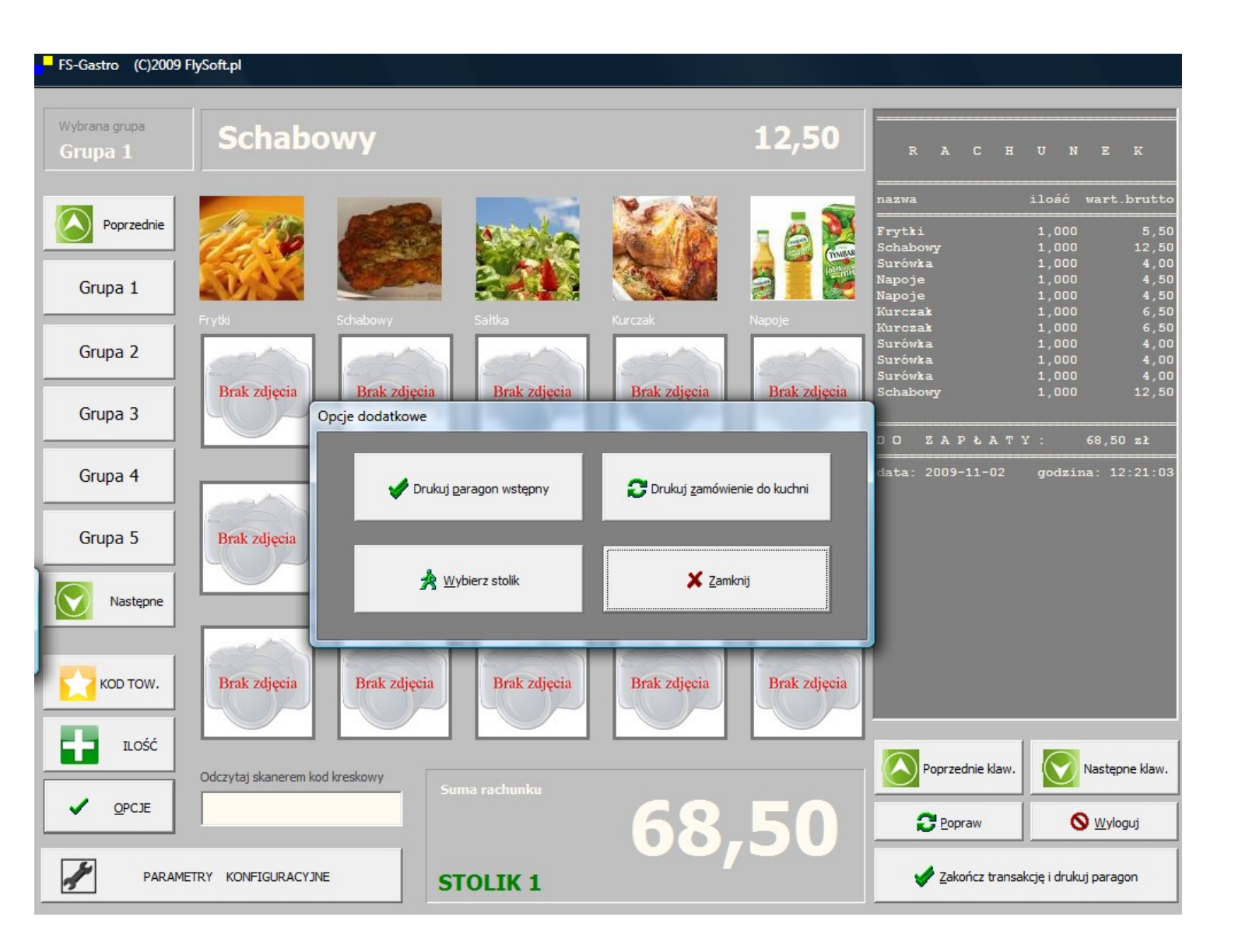

Rys 5. Okno przedstawiające dodatkowe opcje umożliwiające wydruk paragonów niefiskalnych (dostępne tylko w module FS-Gastro)

### 4. Sprzedaż za pomocą panelu dotykowego

Sprzedaż towarów odbywa się poprzez wybranie odpowiedniego klawisza szybkiego dostępu – sprzedaż danego towaru jest odzwierciedlana w budowanym dynamicznie po prawej stronie widoku rachunku. Przełączenia pomiędzy grupami klawiszy dokonujemy wybierając odpowiedni klawisz umieszczony na panelu z lewej strony. Istnieje możliwość sprzedania jednorazowo innej ilości danego towaru niż została zaprogramowana poprzedzając wybór klawisza naciśnięciem klawisza ILOŚĆ i wpisaniem sprzedawanej ilości sztuk lub wagi. W podobny sposób można dokonać sprzedaży towarów wg kodów (dotyczy to towarów które nie zostały zaprogramowane na klawiszach szybkiego dostępu).

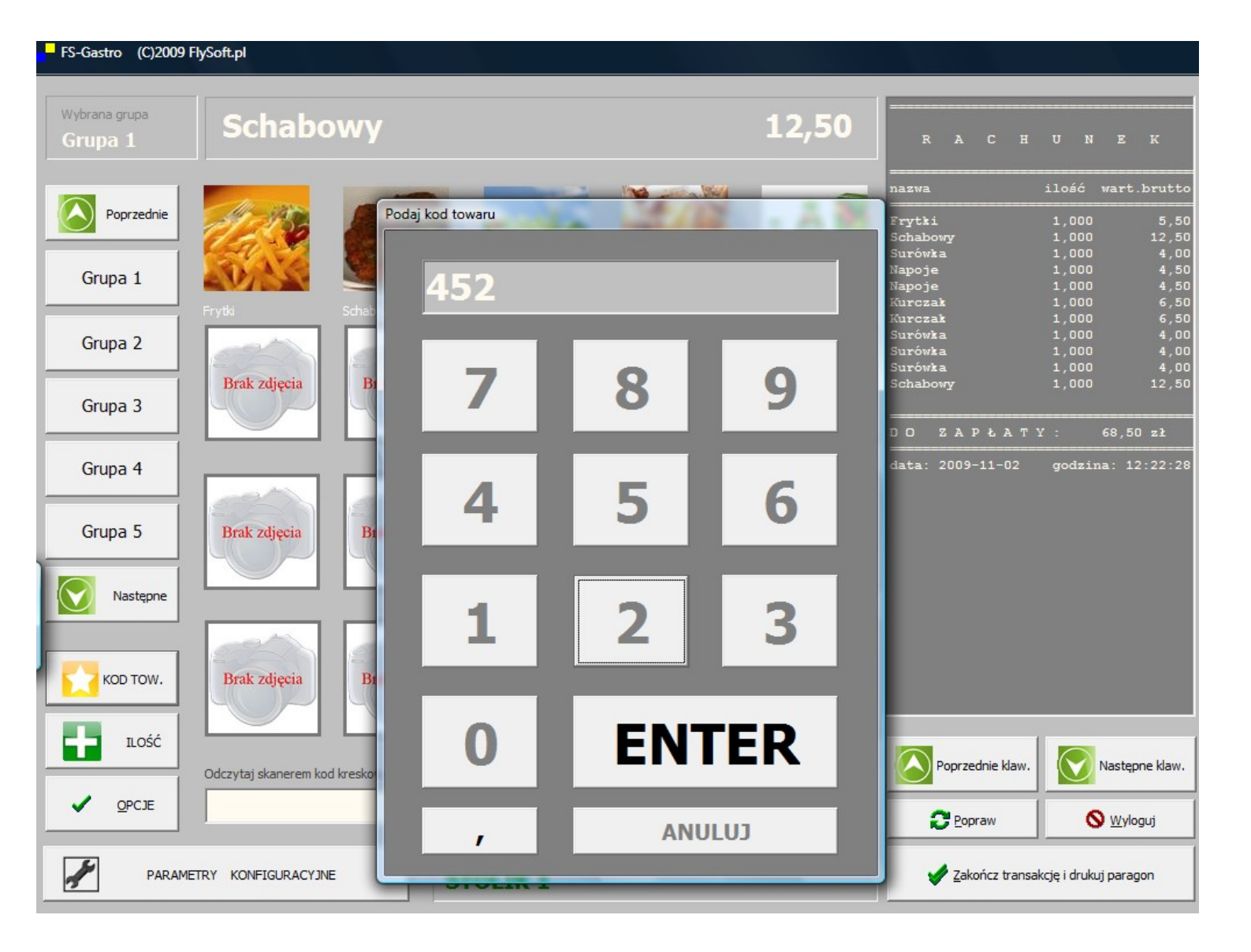

Rys 6. Sprzedaż za pomocą kodów podawanych ręcznie

### 5. Obsługa stolików

Po uruchomieniu modułu FS-Gastro domyślnie dodajemy sprzedaż na konto stolika 1. Chcąc dokonać przełączenia pomiędzy stolikami naciskamy klawisz OPCJE / WYBIERZ STOLIK. Dotychczas sprzedane towary zostaną zapisane w pamięci na konto wybranego wcześniej stolika a po wskazaniu na panelu dotykowym numeru nowego stolika rozpocznie się sprzedaż na jego konto. Wybrany stolik jest wyświetlany w oknie głównym na dole ekranu. Stoliki, które mają rozpoczęty rachunek są na panelu wyboru oznaczane kolorem czerwonym.

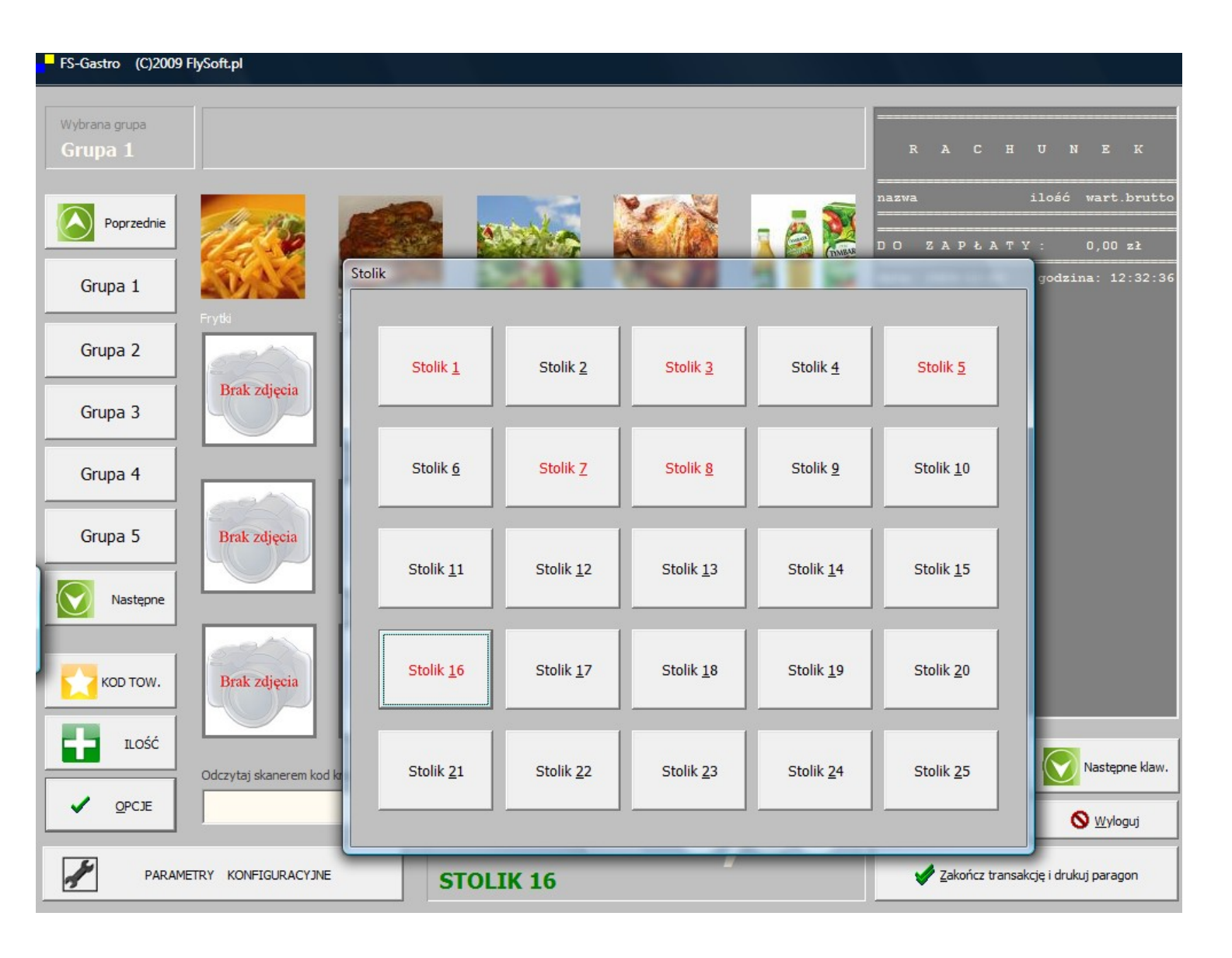

Rys 7. Widok panelu zarządzania stolikami (dostępny tylko w module FS-Gastro)

### 6. Wylogowanie z systemu FS-Gastro

Ze względów bezpieczeństwa jeśli kelner/barman musi opuścić stanowisko sprzedaży może dokonać zablokowania dostępu do programu poprzez szybkie wylogowanie za pomocą klawisza WYLOGUJ. Hasło powrotu do sprzedaży to : 1111

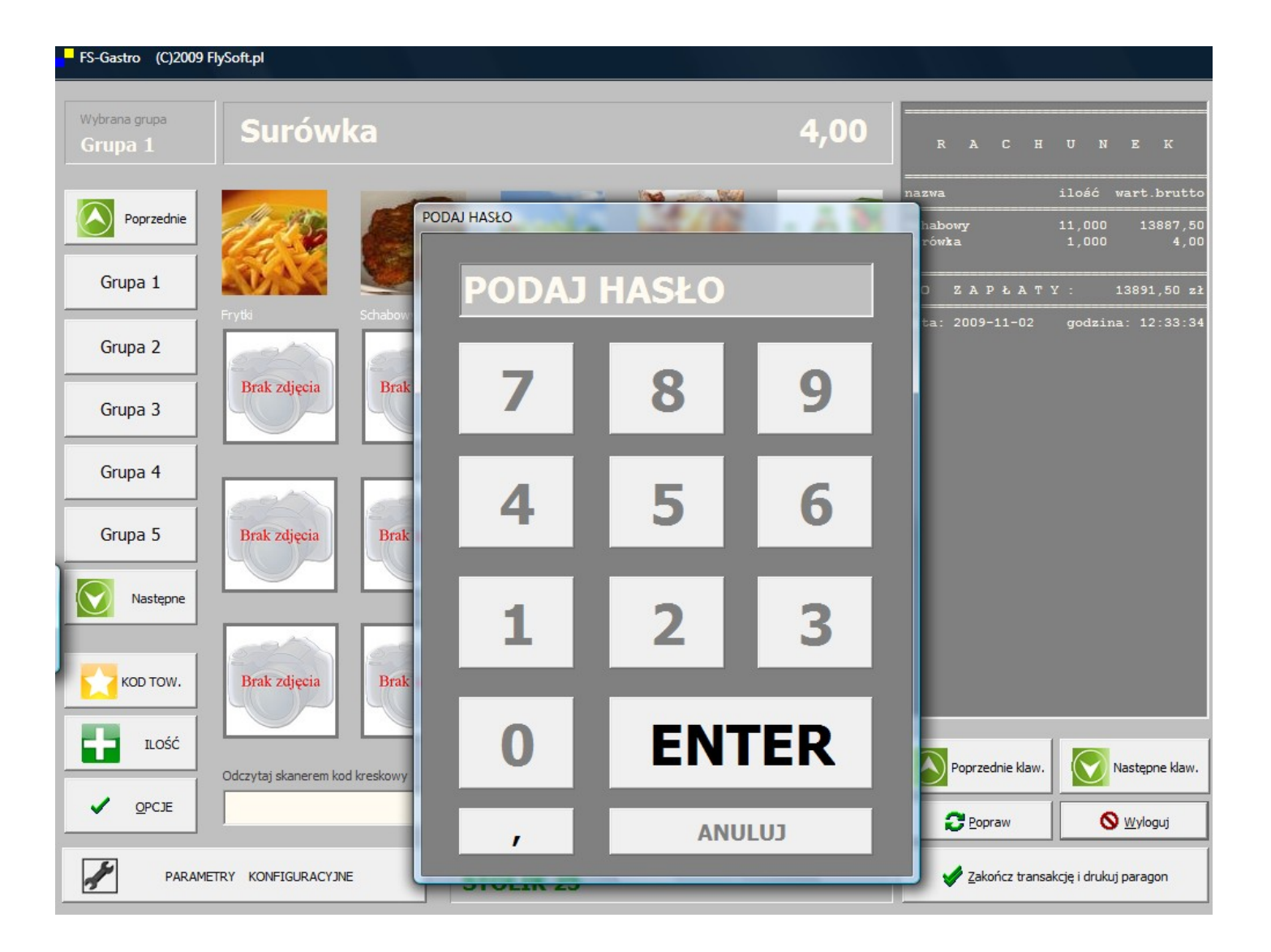

Rys 8. Widok panelu logowania do systemu po jego zablokowaniu

Moduł FS-PUB jest uproszczoną wersją modułu FS-Gastro. Pełne zestawienie dostępnych funkcji w modułach FS-Gastro oraz FS-PUB przedstawia poniższa tabela.

| Funkcja                                       | FS-Gastro | FS-PUB |
|-----------------------------------------------|-----------|--------|
| Sprzedaż za pomocą ekranu dotykowego          | ТАК       | ТАК    |
| Pełne definiowanie klawiszy szybkiego dostępu | ТАК       | ТАК    |
| Sprzedaż za pomocą kodu wprowadzanego ręcznie | ТАК       | ТАК    |
| Definiowanie opisów grup                      | ТАК       | ТАК    |
| Wylogowanie kelnera/ barmana                  | ТАК       | ТАК    |
| Obsługa stolików                              | ТАК       | NIE    |
| Obsługa wydruków na drukarce ELZAB Talos      | ТАК       | NIE    |

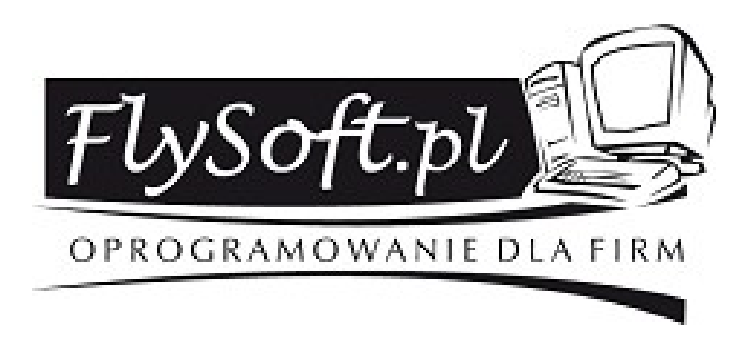

Bliższych informacji mogą Państwo uzyskać w dziale obsługi klienta

# tel. 014/ 698-20-02 kom. 608 / 92-10-60

e-mail : biuro@flysoft.pl